## **MyGaDOE Portal Message Center**

### Presented by Chris Rivera GaDOE Helpdesk Manager

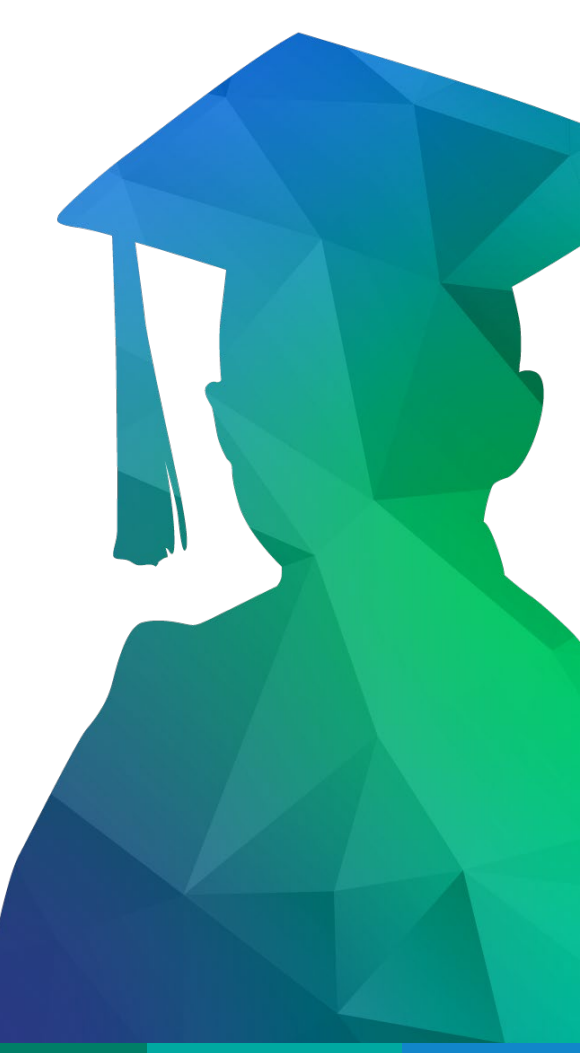

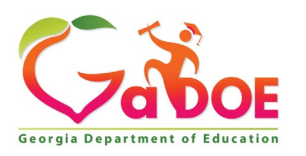

Educating Georgia's Future by graduating students who are ready to learn, ready to live, and ready to lead.

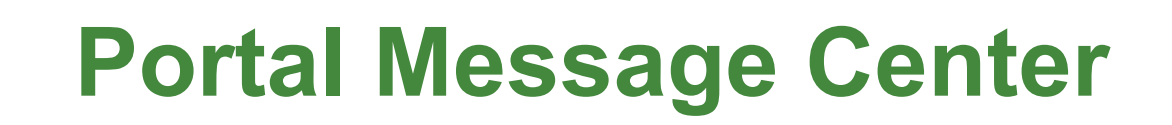

The MyGaDOE Portal Message Center is used to send important information, send reminders, and communicate upcoming events to Portal Users. Only users who have subscribed to the proper message tags will receive these messages.

To access the Portal Message Center, log into the MyGaDOE Portal.

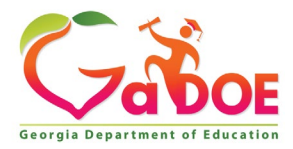

# **Portal Message Center Basics**

- Important Notifications from DOE are Sent Through Message Center.
- Message Information Also Sent to User e-mail Address Listed in Portal.
- Users Can Subscribe or Unsubscribe to Message Tags to Begin or Stop Receiving Messages.
- Past Messages are Stored and Can be Viewed Within Message Center.

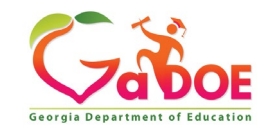

### Logging Into MyGaDOE Portal

To log into the Portal use your browser to navigate to the following website: <u>https://Portal.doe.k12.ga.us</u>

|                                 |                                  | MyGaDOE                                                     |
|---------------------------------|----------------------------------|-------------------------------------------------------------|
|                                 | Please Log In                    | Helpful links<br>MyGaDOE Online Guide                       |
| Tabor                           | Username: Password:              | GaDOE Public Website     Information Systems     AYP & NCLB |
| Georgia Department of Education | I forgot my passphrase! Login    | Georgia Standards     Data Collections                      |
| "Educating Georgia's Future"    | <u>Or sign up for an account</u> | <ul> <li>Financial Reports</li> <li>Report Card</li> </ul>  |

This website requires Cookies be enabled in your browser.

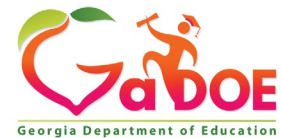

### **Accessing Message Center**

Once logged into Portal you will be at your Portal Home Page, click on the Message Center Link in the left-hand Navigation Pane.

|                                 | Search Districts      | 0-9 A B              | CDI        | E F G     | н                     | і ј к | LM    | Ν        | 0 P       | Q     | R S    | τu          | v          | w         | х ү       | z      |
|---------------------------------|-----------------------|----------------------|------------|-----------|-----------------------|-------|-------|----------|-----------|-------|--------|-------------|------------|-----------|-----------|--------|
| Zabor                           |                       |                      |            |           |                       |       |       |          |           | v     | Velco  | me to       | My         | Ga        | DO        | E      |
| Georgia Department of Education | 🔀 You have (0) new me | ssages.              |            |           |                       |       |       |          |           |       | H      | lelp Desk I | Portal   ( | Online Do | cumentati | ion    |
| 💣 Site Navigation               |                       |                      |            |           |                       |       |       |          |           |       |        |             |            |           |           |        |
| Home                            | 🔁 Surveys             |                      |            | <b>5</b>  | options               | 10    | י 😭 🗋 | My Favo  | orites    |       |        |             |            | 🔁 opt     | ions   🖻  | •      |
| Logout                          | New (0) Saved         | (0) Submitted (      | 10) App    | roved (10 | ) Rep                 | orts  | P     | Online W | /eb Resou | urces |        |             |            |           |           |        |
| Information Technology          | No new surveys a      | vailable             |            |           |                       |       |       |          |           |       |        |             |            |           | ♦ More    | -<br>- |
| COPS Financial                  |                       |                      |            |           |                       |       |       |          |           |       |        |             |            |           |           |        |
| Data Collection 🕨               |                       |                      |            |           | <ul> <li>▶</li> </ul> | lore  |       |          |           |       |        |             |            |           |           |        |
| View Documents                  |                       |                      |            |           |                       |       |       |          |           |       |        |             |            |           |           |        |
| Facility and School Registry    |                       |                      | _          |           |                       |       |       |          |           |       |        |             |            |           |           |        |
| Message Center 🛛 🕨              | User must             | t click here         | 2          |           |                       |       |       |          |           |       |        |             |            |           |           |        |
| 🚨 Chris Rivera                  |                       |                      |            |           |                       |       |       |          |           |       |        |             |            |           |           |        |
| Account Information             |                       |                      |            |           |                       |       |       |          |           |       |        |             |            |           |           |        |
| Add to Favorites                |                       |                      |            |           |                       |       |       |          |           |       |        |             |            |           |           |        |
| Help Desk Portal                |                       |                      |            |           |                       |       |       |          |           |       |        |             |            |           |           |        |
| Hide Navigation <b>4</b>        |                       |                      |            |           |                       |       |       |          |           |       |        |             |            |           |           |        |
| Privacy Policy   Terms of       | Use   Site Require    | ments   <u>Feedb</u> | <u>ack</u> |           |                       |       |       | С        | opyright  | © 200 | 5-2009 | Georgia     | Depart     | ment of   | Educat    |        |
|                                 |                       |                      |            |           |                       |       |       |          |           |       |        |             |            |           |           |        |

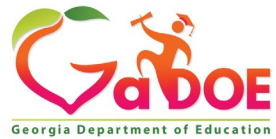

Within Message Center, basic information on the messages which you subscribe to will be shown in the Messages Tab:

- 1. Subject of Message
- 2. Message Tags used to send message
- 3. Date Created
- 4. Author
- 5. Attachments

| Mess      | sages <u>Categories</u>                                                                                          |                   |
|-----------|----------------------------------------------------------------------------------------------------|-------------------|
| Dages [4] |                                                                                                    |                   |
| Page:[1]  |                                                                                                    |                   |
| Special E | ducation Record Rejection and Recovery Blackboard/Elluminate Presentation pdf                                    | Was this helpful? |
| view Mes  | sage                                                                                                    |                   |
| Tags:     | Support, Help, Data Collections, SIS Coordinator, FTE Coordinator, Student Record Coordinator, Special Education | O AAAA            |
|           | Director                                                                                                    | O wwww            |
| Added:    | Apr 13 2012 1:50PM                                                                                               | O www             |
| Author:   | Patricha Miller                                                                                                  | 0 **              |
| Attached: | DC and SE Joint Presentation 04062012.pdf                                                                        | 0 🖈               |
| Rating:   | ***                                                                                                    | Save Rating       |
|           |                                                                                                    |                   |
| Special E | ducation Record Rejection and Recovery Blackboard/Elluminate Session 2                                           | Was this helpful? |
| View Mes  | isage                                                                                                    | 0 44444           |
| Tags:     | Support, Help, Data Collections, FTE Coordinator, Student Record Coordinator, Special Education Director         | O AAAA            |
| Added:    | Apr 10 2012 10:47AM                                                                                              | O WWWW            |
| Author:   | Patricha Miller                                                                                                  | O www             |
| Rating:   | ***                                                                                                    | 0 **              |
|           | 1 rating                                                                                                    | 0 🖈               |

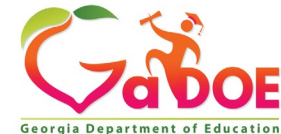

| arch for<br>Mess       | sages Categories                                                                                                 |                   |
|------------------------|----------------------------------------------------------------------------------------------------|-------------------|
| Page: [ <b>1</b> ]     |                                                                                                    |                   |
| Special Ed<br>View Mes | Jucation Pecord Rejection and Recovery Blackboard/Elluminate Presentation pdf<br>Sage User must click here       | Was this helpful? |
| Tags:                  | Support, Help, Data Collections, SIS Coordinator, FTE Coordinator, Student Record Coordinator, Special Education | 0 ****            |
| Added:                 | Apr 13 2012 1:50PM                                                                                               | 0 ***             |
| Author:                | Patricha Miller                                                                                                  | 0 **              |
| Attached:              | DC and SE Joint Presentation 04062012.pdf                                                                        | 0 🖈               |
| Rating:                | ***                                                                                                    | Save Rating       |
|                        | 2 ratings                                                                                                    |                   |
| Special Ed             | lucation Record Rejection and Recovery Blackboard/Elluminate Session 2                                           | Was this helpful? |
| VIEW MES               | <u>sañe</u>                                                                                                    | 0 *****           |
| Tags:                  | Support, Help, Data Collections, FTE Coordinator, Student Record Coordinator, Special Education Director         | 0 ****            |
| Added:                 | Apr 10 2012 10:47AM                                                                                              | 0 ***             |
| Author:                | Patricha Miller                                                                                                  | 0 **              |
| (ating:                | 文文文文<br>1 unline                                                                                                 | 0 *               |
|                        | T rading                                                                                                    |                   |

To view a message, scroll to or page through to the desired message and click on the View Message link.

Note: Most recent messages will appear at the top by default.

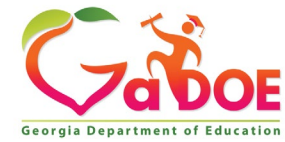

The message will appear in a new browser window for viewing.

Any attachments can be opened by clicking on the attachment link at the bottom of the message.

If you are not receiving appropriate messages via e-mail or cannot view them within Message Center, you need to subscribe to the appropriate Message Tags within Message Center.

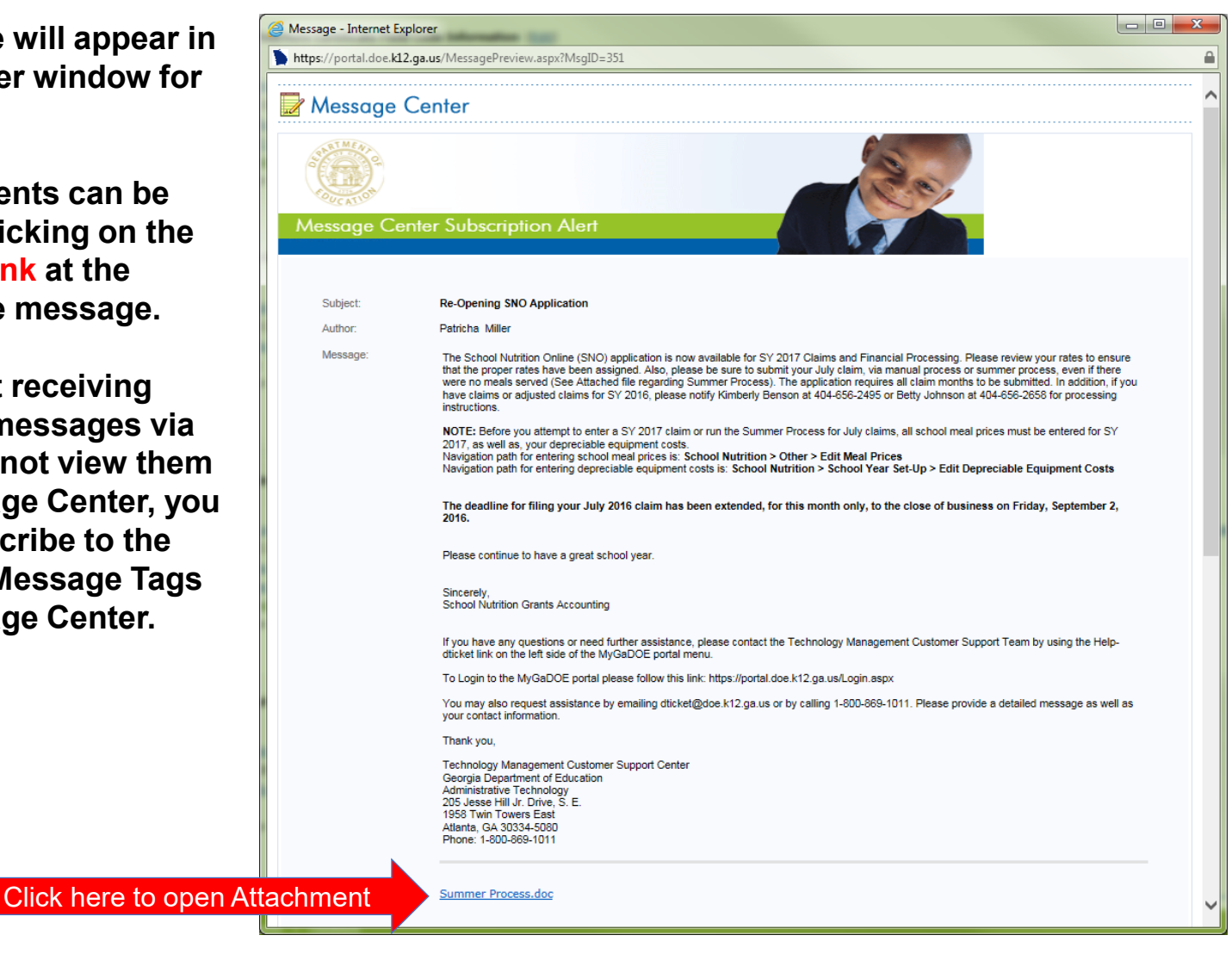

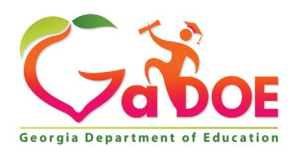

### **Subscribing to Message Tags**

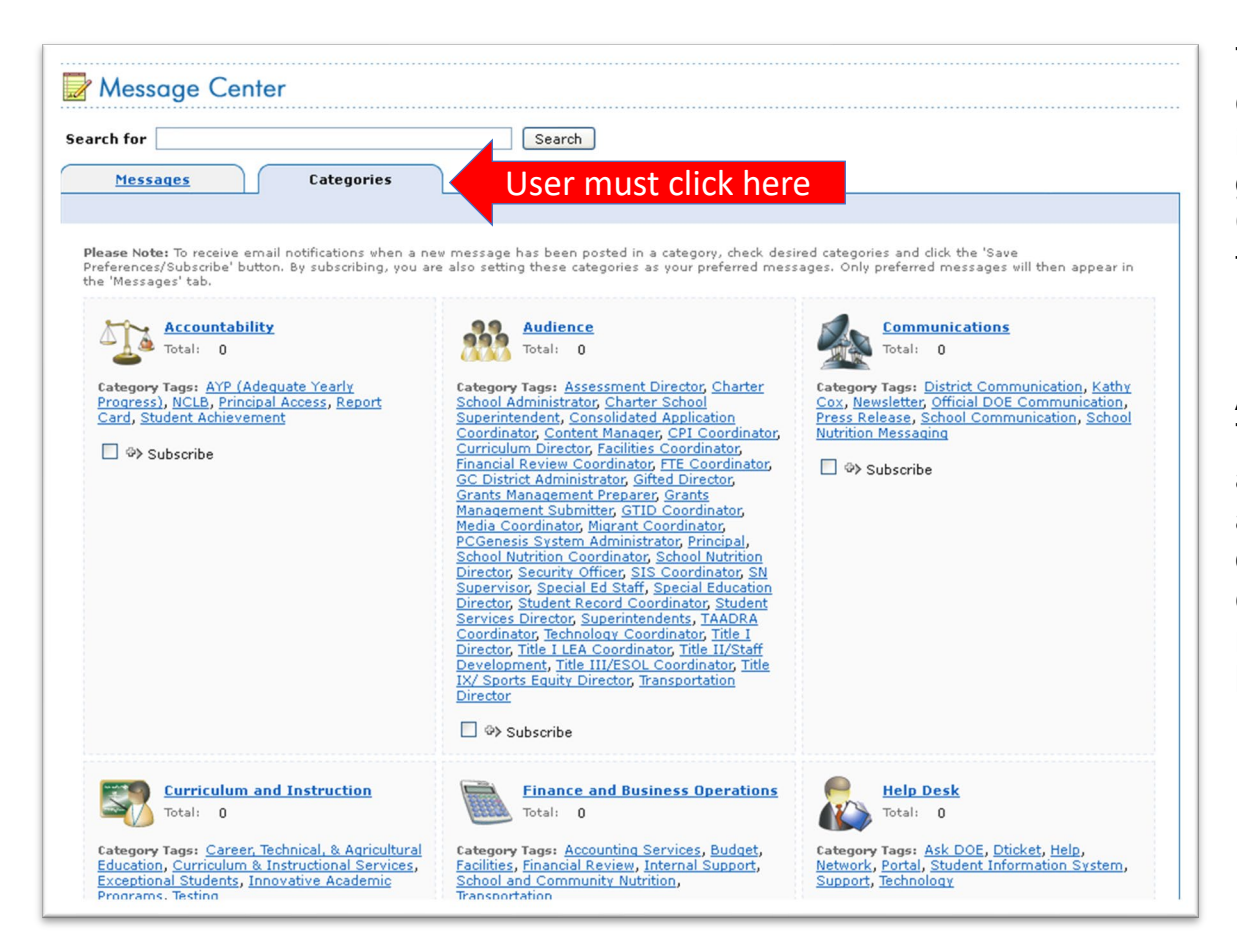

To change your current subscriptions in Message Center, go into message Center and click on the Categories Tab.

A list of Message Tags (categories) will appear. Scroll to the appropriate grouping of categories and click on the "+" sign next to the Subscribe link.

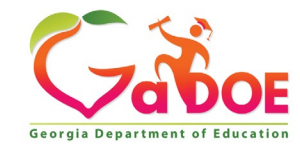

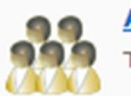

Audience Total: 0

Category Tags: Consolidated Application Coordinator, CPI Coordinator, Curriculum Director, Facilities Coordinator, Financial Review Coordinator, FTE Coordinator, PCGenesis System Administrator, Principal, School Nutrition Coordinator, Security Officer, SIS Coordinator, Student Record Coordinator, Superintendents, Technology Coordinator, Title I Director

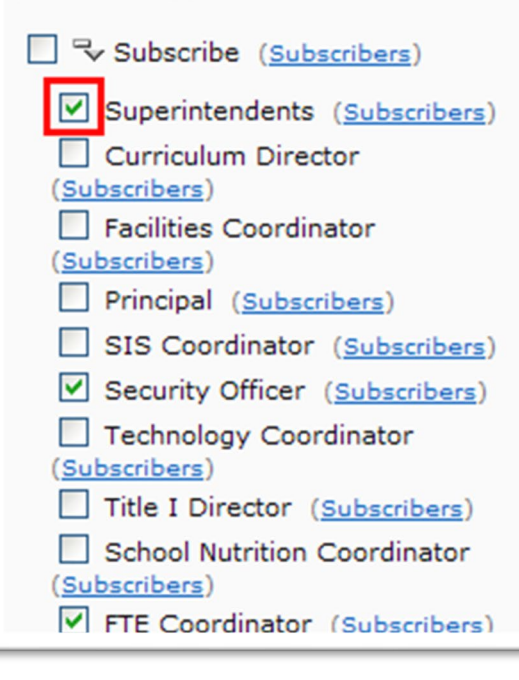

To BEGIN receiving messages sent with the relevant message tags, select the check box next to the appropriate message tag(s).

To STOP receiving messages sent with the relevant message tags, uncheck the box next to the appropriate message tag(s).

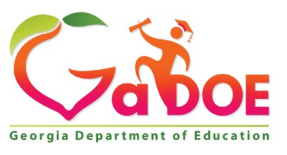

**Educating Georgia's Future** by graduating students who are ready to learn, ready to live, and ready to lead.

Once you have made all your desired changes, scroll to the bottom of the screen and click on the "Save Preferences/Subscribe" to save your changes.

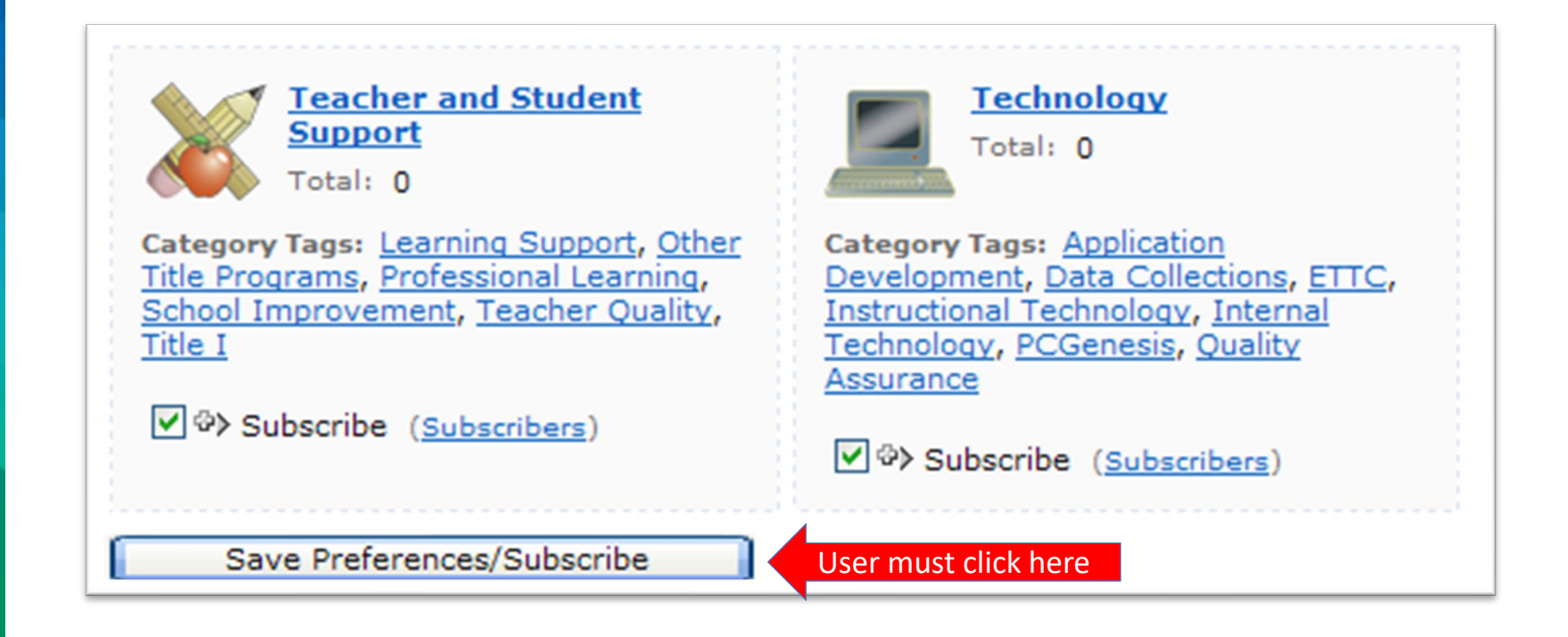

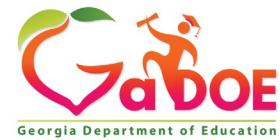

You will be returned to the Messages tab within the Message Center window. You will now have access to view any past messages sent with message tags you are currently subscribed to.

Note the message tags used in the message presented in the screenshot below; Support, Help, Data Collections, SIS Coordinator, FTE Coordinator, Student Records Coordinator, Special Education Director. These are the tags the author of the message chose when drafting and publishing these messages.

| Mess                 | sages Categories                                                                                                    |                   |
|----------------------|----------------------------------------------------------------------------------------------------|-------------------|
| age: [1]             |                                                                                                    |                   |
| pecial Ed<br>iew Mes | ducation Record Rejection and Recovery Blackboard/Elluminate Presentation pdf<br><u>sage</u>                                 | Was this helpful? |
| ags:                 | Support, Help, Data Collections, SIS Coordinator, FTE Coordinator, Student Record Coordinator, Special Education<br>Director | O where           |
| dded:                | Apr 13 2012 1:50PM                                                                                                    | 0 ***             |
| uthor:               | Patricha Miller                                                                                                    | 0 **              |
| ttached:             | DC and SE Joint Presentation 04062012.pdf                                                                                    | 0 🖈               |
| ating:               | ★☆☆☆<br>2 ratings                                                                                                    | Save Rating       |
| pecial E             | ducation Record Rejection and Recovery Blackboard/Elluminate Session 2                                                       | Was this helpful? |
| liew Mes             | sage                                                                                                    |                   |
| ags:                 | Support, Help, Data Collections, FTE Coordinator, Student Record Coordinator, Special Education Director                     | O AAAA            |
| dded:                | Apr 10 2012 10:47AM                                                                                                    | O AAA             |
| uthor:               | Patricha Miller                                                                                                    | OWW               |
| ating:               | ***                                                                                                    | O www.            |
|                      | 1 ration                                                                                                    | 0 🖈               |

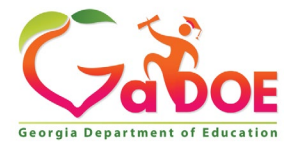

### **Questions?**

#### How to Get Additional Assistance:

The preferred manner to request assistance from the Technology Management Customer Support Team is by using the Help Desk Portal link on both the left side of the MyGaDOE Portal menu and on the top blue Information bar.

To Login to the MyGaDOE portal please follow this link: https://portal.doe.k12.ga.us/Login.aspx

You may also request assistance by calling 1-800-869-1011. Please provide a detailed message as well as your contact information.

Technology Management Customer Support Center Georgia Department of Education

Support Team Staff: Charles Lang, Randy Jackson, Westly Roberson & Vidrine Jones

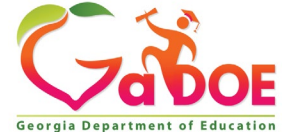

#### www.gadoe.org

f
g

g
g

g
g

g
g

g
g

g
g

g
g

g
g

g
g

g
g

g
g

g
g

g
g

g
g

g
g

g
g

g
g

g
g

g
g

g
g

g
g

g
g

g
g

g
g

g
g

g
g

g
g

g
g

g
g

g
g

g
g

g
g

g
g

g
g

g
g

g
g

g
g

g
g

g
g

g
g

g
g

g
g

g
g

g
g

g
g

g
g

g
g

g
g

g
g

g
g

g
g

g
g

g
g

g
g

g
g

g
g

g
g

g
g

g
g

g
g

g
g

g
g
</tr

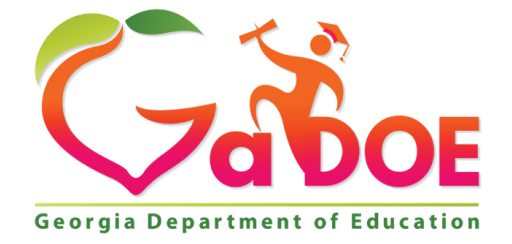

#### EDUCATING GEORGIA'S FUTURE